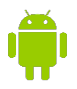

## **Citrix Installation for Android Based Tablets and Phones**

While the Google Chrome browser is used to access VetPoint, the Fee Estimator will require Citrix Receiver. Follow the instructions below to install and use Citrix Receiver on your Android based Tablet or Phone.

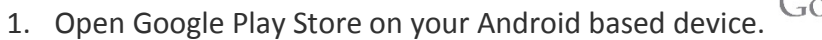

2. Tap the on the search box and search for "Citrix Receiver" then tap on the first search result.

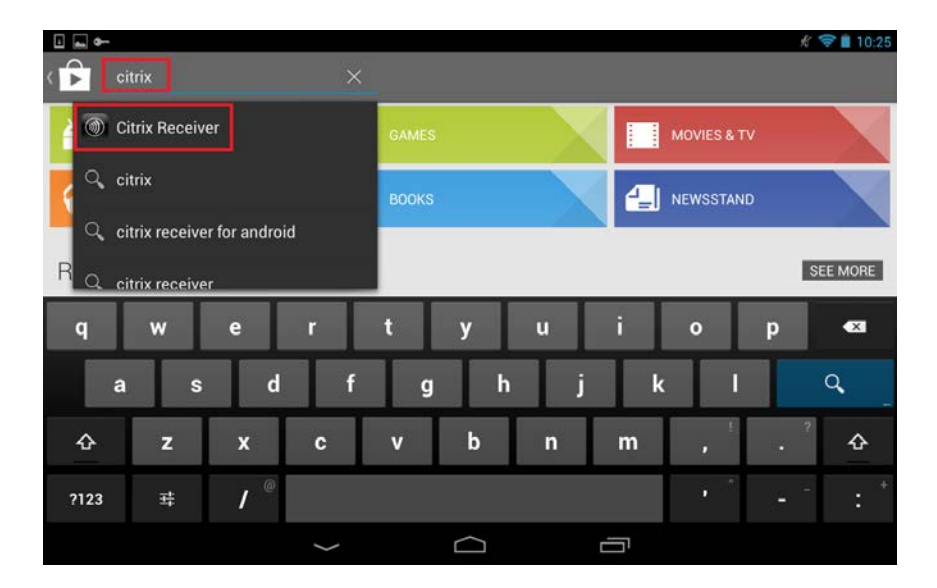

3. Tap the "Install" button to begin the installation.

|                                                      |                                                                                                    | × • ■ 10.2                                                                                |
|------------------------------------------------------|----------------------------------------------------------------------------------------------------|-------------------------------------------------------------------------------------------|
| Apps                                                 |                                                                                                    | ् 🗄 <                                                                                     |
|                                                      | Citrix Receiver<br>CITRIX SYSTEMS, INC                                                                                                    | INSTALL                                                                                   |
| ***** 10,582<br>1,000,000+ downl Oct 16,201<br>9.89M |                                                                                                    |                                                                                           |
| <b>R</b> •1 13,503 people +1'd this.                 | Description                                                                                                    |                                                                                           |
| More by Citrix Sy                                    | Citrix Receiver lets you access your enterprise files, applicat<br>you be as productive on the go as you are in the office. If yo<br>have the freedom to work on your favorite device from when<br>IT department how to get started. | tions, and desktops to help<br>ur company uses Citrix, you<br>ever you are. Just ask your |
|                                                      | Ĵ Ĵ                                                                                                    |                                                                                           |

4. The Citrix Receiver is now installed. You can tap the Home button on your device to go back to your main screen.

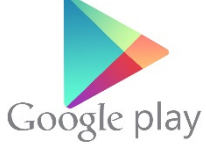

- 5. Open the Google Chrome browser and navigate to the CVMBS South Campus Employee resources page (http://csuvth.colostate.edu/employee\_resources) and log in with your COLOSTATE\eID and password.
- 6. Under the section "Clinical Support" tap the link to access "Fee Estimate".

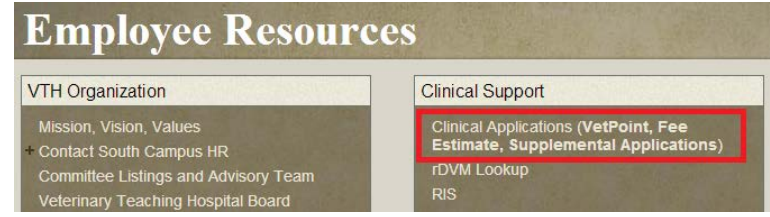

7. Log into Citrix using your eID and Password

| Log on    |           |        |
|-----------|-----------|--------|
| User name | eid       |        |
| Password  |           |        |
| Domain:   | colostate | •      |
|           |           | Log On |
| n.        |           |        |
|           |           |        |
|           |           | 1      |

8. Tap on the "Fee Estimate" icon.

| Fee Estimate |  |  |  |
|--------------|--|--|--|

9. Google Chrome will download a file named "Launch.ica". Swipe down from the top of the screen to view the downloaded file and tap on the "Launch.ica" file.

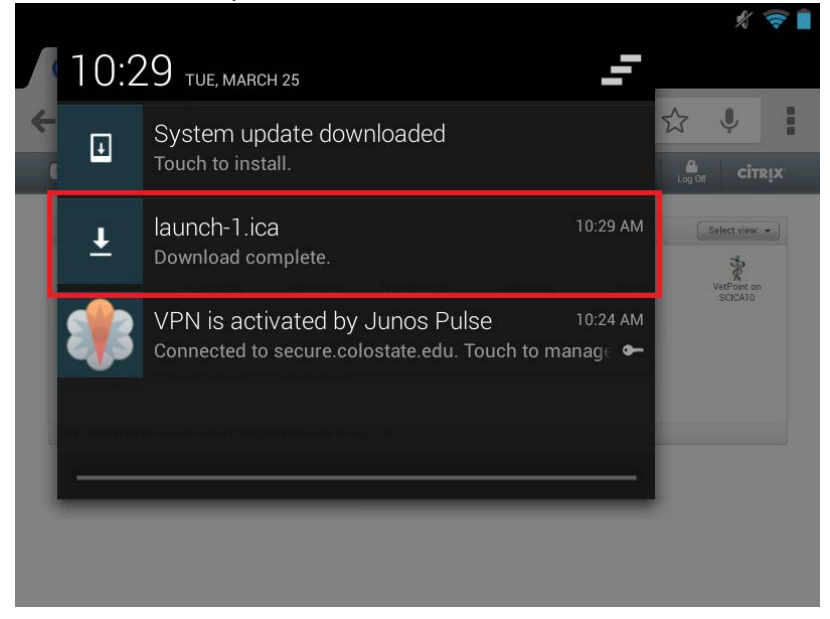

10. Citrix Receiver will now open and load the Fee Estimate application.